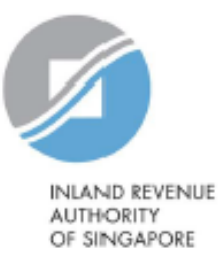

# **User Guide**

# View Submitted Financial Account Report

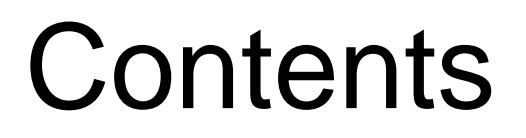

| S/N | Description                 | Page<br>Number   |
|-----|-----------------------------|------------------|
| 1   | View Account Report Status  | <u>Pg 3 - 7</u>  |
| 2   | View Account Report Details | <u>Pg 8 - 13</u> |

# 1. View Account Report Status

#### 1. View Account Report Status

### <u>Step 1</u>

 Log in via <u>myTax Portal</u> > Select More > AEOI > View Submitted Financial Account Report

| A Singapore Government Agency Website       |                                                                          |                                                                |               |               |
|---------------------------------------------|--------------------------------------------------------------------------|----------------------------------------------------------------|---------------|---------------|
| INLAND REVENUE<br>AUTHORITY<br>OF SINGAPORE |                                                                          |                                                                |               | ۵             |
| Tax Ref No.                                 | Email Us<br>(myTax Mail)                                                 | 4 <mark>34</mark> lotices/<br>■ Letters                        | 🛆 Account 🗸   | 🕞 Logout      |
| n Overview Employers ▼                      | More 🕶                                                                   |                                                                |               |               |
| Last login on Wednesday, 28 Jul 2021 4:     | 39 AEOI<br>View/ Update FI Al<br>View/ Update My F<br>View/ Edit Trustee | EOI Profile<br>Profile<br>Documented Trusts                    |               |               |
| myTax Portal is a secured, person           | View Submitted Fi<br>View AEOI e-Servio<br>Apply to Deregiste            | inancial Account Repo<br>ce Transaction History<br>er for AEOI | rtctions with | IRAS, at your |

# 1. View Account Report Status Client Selection for View Submitted Financial Account Report Continue with Client Tax Ref No. (i) UEN-LOCAL CO 5

## <u>Step 2</u>

At View Submitted Financial Account Report landing page,

### Applicable for tax agents only:

- Select the appropriate entity ID type (e.g. ASGD, ITR, UEN-Business, UEN-Local Co, UEN-Others) and enter your client's tax reference number
- Click "Next"

If you are not a Tax Agent, skip step 2 and proceed to step 3.

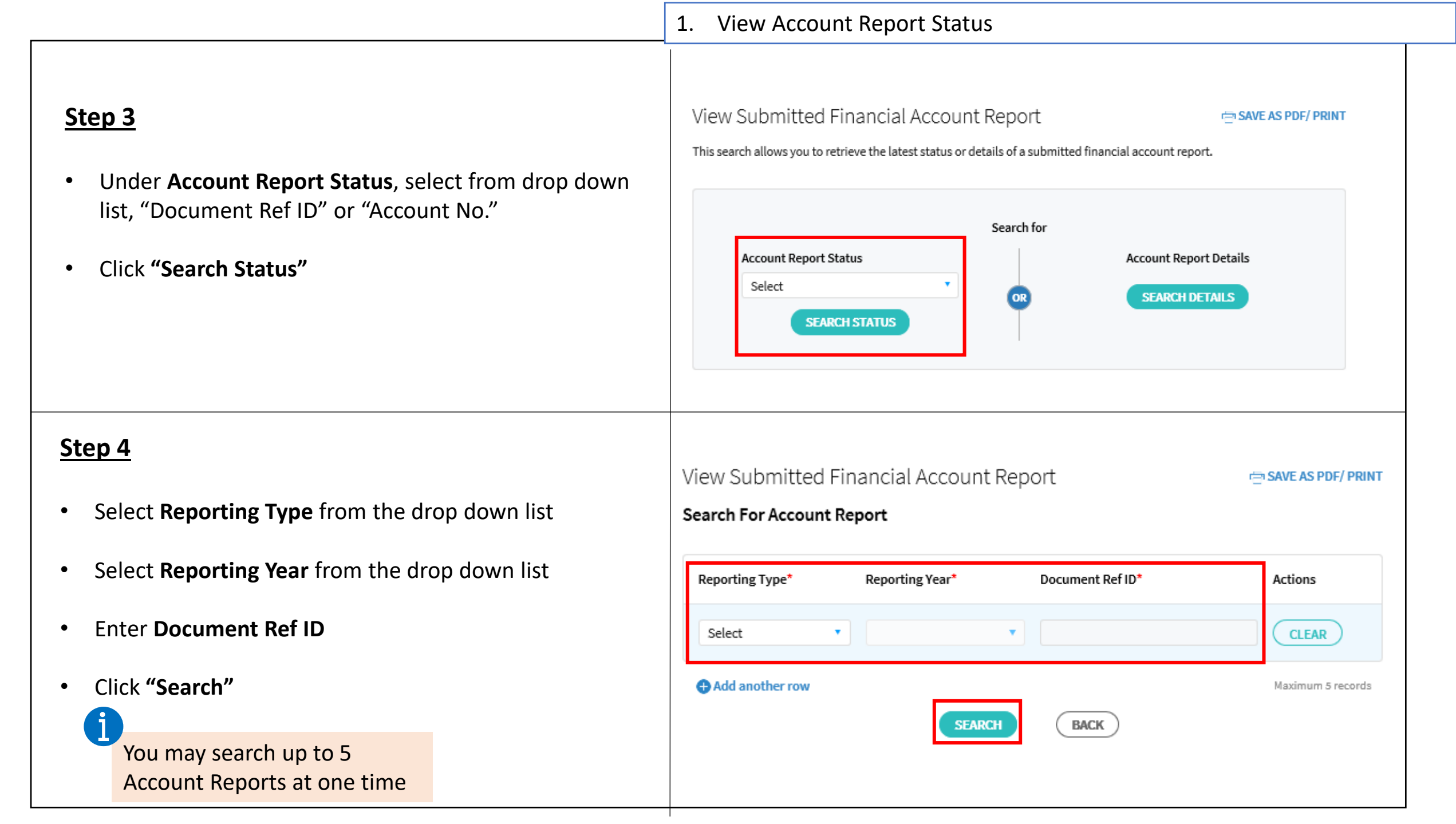

| Chan F                                                                   |                                                                                                    | 1. 1 | 1. View Account Report Status                                                                       |             |                                  |                                                                      |  |
|--------------------------------------------------------------------------|----------------------------------------------------------------------------------------------------|------|----------------------------------------------------------------------------------------------------|-------------|----------------------------------|----------------------------------------------------------------------|--|
| <ul> <li>Step 5</li> <li>Search re<br/>appear ba<br/>previous</li> </ul> | sults on the Account Report Status will<br>ased on the details submitted on the<br>page                                                                                                   |      |                                                                                                    |             |                                  |                                                                      |  |
| SubmissionDescriptionStatus                                              |                                                                                                    |      | View Submitted Financial A                                                                          | Account Rep | port                             | r宫 SAVE AS PDF/ PRINT                                                |  |
| Submitted                                                                | The account report has been received and processed by IRAS                                                                                                    |      | Search Results<br>Search For: Account Report Status                                                 |             |                                  |                                                                      |  |
| Error                                                                    | Error(s) has been flagged on the account report<br>by IRAS or partner jurisdictions                                                                                                    | rt   | Reporting Type FATCA<br>Search By Document Ref ID                                                   |             | Reporting Year<br>Search Keyword | 2020<br>111111.11111.LE.702.cbe11526-83da-<br>4510-816f-894aa6a3aeb9 |  |
| Corrected/<br>Voided                                                     | User has searched for a DocRefID of a CRS account report that had been superseded by subsequent correction or void data                                                                   |      | 1 - 1 of 1 Record(s)<br>Doc Ref No.<br>111111.11111.LE.702.cbe11526-83da-<br>4510-816f-894aa6a3aeb9 | Account No. | Submission Date                  | Submission Status                                                    |  |
| Corrected/<br>Amended/<br>Voided                                         | User has searched for a DocRefID of a FATCA account report that had been superseded by subsequent correction, amendment or void da                                                        | ata  |                                                                                                    | NEW         | SEARCH                           |                                                                      |  |
| i<br>If the sear<br>please en<br>DocRefID<br>submitted                   | rch results returns with "No Records Found",<br>sure that the Account No. or Account Report<br>that you are searching for has already been<br>d via Submit CRS or FATCA Return e-Service. |      |                                                                                                    |             |                                  | 7                                                                    |  |

# 2. View Account Report Details

#### 2. View Account Report Details

#### <u>Step 1</u>

Ť

 Log in via <u>myTax Portal</u> > Select More > AEOI > View Submitted Financial Account Report

Third party agents do not have access to view submitted financial account report details

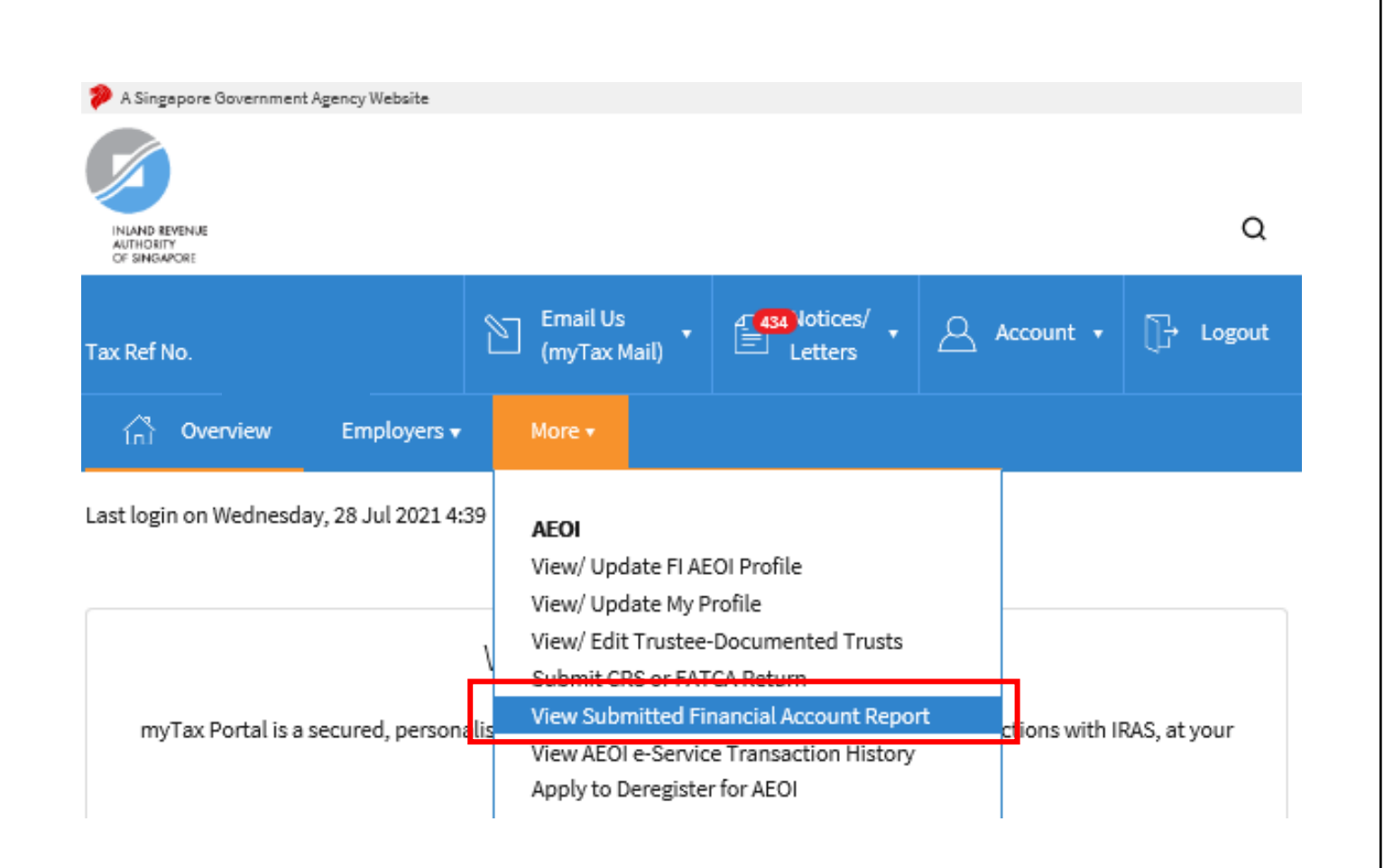

| 2. V       | iew Account Re                  | port Details                         |                              |
|------------|---------------------------------|--------------------------------------|------------------------------|
|            |                                 | <u>.</u>                             |                              |
|            |                                 |                                      |                              |
|            |                                 |                                      |                              |
|            |                                 |                                      |                              |
|            |                                 |                                      |                              |
|            |                                 |                                      |                              |
|            |                                 |                                      |                              |
| View C     | when itted Time and             |                                      |                              |
| view S     | upmilled Financia               | al Account Report                    | E SAVE AS PDF/ PRIN          |
| This searc | h allows you to retrieve the la | atest status or details of a submitt | ed financial account report. |
|            |                                 |                                      |                              |
|            |                                 |                                      |                              |
|            |                                 | Search for                           |                              |
| 1          | Account Report Status           |                                      | Account Report Details       |
|            | Select                          | <b>o</b>                             | SEARCH DETAILS               |
|            | SEARCH STATUS                   |                                      |                              |
|            |                                 | I                                    |                              |
|            |                                 |                                      |                              |
|            |                                 |                                      |                              |
|            |                                 |                                      |                              |
|            |                                 |                                      |                              |
|            |                                 |                                      |                              |
|            |                                 |                                      |                              |
|            |                                 |                                      |                              |
|            |                                 |                                      |                              |
|            |                                 |                                      |                              |

### <u>Step 2</u>

At View Submitted Financial Account Report landing page,

 Under Account Report Details, click "Search Details"

### <u>Step 3</u>

- Select **Reporting Type** from the drop down list
- Select **Reporting Year** from the drop down list
- Select **Search by** (i.e. "Document Ref ID" or "Account Number") and input the respective Document Ref ID or Account Number in the **Keyword** field
- Click "Search"

| View Accour            | nt Report Details        |                     |
|------------------------|--------------------------|---------------------|
|                        |                          |                     |
|                        |                          |                     |
|                        |                          |                     |
|                        |                          |                     |
|                        |                          |                     |
|                        |                          |                     |
| iew Submitted          | Financial Account Report | 🖶 SAVE AS PDF/ PRIN |
|                        |                          |                     |
| Search For Account Rep | port Details             |                     |
| Reporting Type*        | Reporting Year*          |                     |
| Select                 | ▼ Select ▼               |                     |
| Search by*             | Keyword*                 |                     |
| Select                 | •                        |                     |
|                        |                          |                     |
|                        | SEADCH                   |                     |
|                        | JANGI DAGA               |                     |
|                        |                          |                     |
|                        |                          |                     |
|                        |                          |                     |
|                        |                          |                     |
|                        |                          |                     |
|                        |                          |                     |
|                        |                          |                     |
|                        |                          |                     |
|                        |                          |                     |

### <u>Step 4</u>

- Search results will appear based on the account report details that submitted on the previous page
- Click "**Details**" for more information

| /iew Submitted Financial Account Report 📑 SAVE AS PDF/ PRIN |                          |                             |                 |                                                        |  |  |  |  |
|-------------------------------------------------------------|--------------------------|-----------------------------|-----------------|--------------------------------------------------------|--|--|--|--|
| Search Results                                              |                          |                             |                 |                                                        |  |  |  |  |
| Search For: Account Report                                  | Details                  |                             |                 |                                                        |  |  |  |  |
| Reporting Type:<br>Search By:<br>1 - 1 of 1 Record(s)       | FATCA<br>Document Ref ID | Reporting Ye<br>Search Keyw | var:<br>vord:   | 2020<br>211112.00000.ME.702.zzhhh-B<br>73C-EAAJQMB0001 |  |  |  |  |
| Doc Ref No.                                                 | Account No.              | Submission Date             | Submission Stat | tus                                                    |  |  |  |  |
| 211112.00000.ME.702.zzhhh<br>-B73C-EAAJQMB0001              | ABCD310001               | 12-Mar-2021                 | Submitted       | DETAILS                                                |  |  |  |  |
|                                                             |                          | BACK                        |                 |                                                        |  |  |  |  |
|                                                             |                          |                             |                 |                                                        |  |  |  |  |
|                                                             |                          |                             |                 |                                                        |  |  |  |  |
|                                                             |                          |                             |                 |                                                        |  |  |  |  |
|                                                             |                          |                             |                 | 12                                                     |  |  |  |  |

#### 2. View Account Report Details

### <u>Step 5</u>

- The search will return with the details of the submitted financial account report
- The details of the account report will be presented in 4 different tabs:
  - i. Account Details
  - ii. Account Holder
  - iii. Controlling Person
  - iv. Reporting FI

| View Submit               | 🖶 SAVE AS PDF/ PRINT                                                         |              |                 |              |         |  |  |  |  |
|---------------------------|------------------------------------------------------------------------------|--------------|-----------------|--------------|---------|--|--|--|--|
| Account Details           | Account H                                                                    | older Contro | olling Person   | Reporting FI |         |  |  |  |  |
| Account Detail            | Account Details                                                              |              |                 |              |         |  |  |  |  |
| Document Refere           | Document Reference ID Message Ref ID                                         |              |                 |              |         |  |  |  |  |
| 211112.00000.ME<br>MB0001 | 211112.00000.ME.702.zzhhh-B73C-EAAJQ 2020201499028C202011150747901<br>MB0001 |              |                 |              |         |  |  |  |  |
| Reporting Type            | Reporting                                                                    | Submission   | Submission Date | •            |         |  |  |  |  |
| FATCA                     | Period                                                                       | Status       | 12 Mar 2021     |              |         |  |  |  |  |
|                           | 31 Dec 2020                                                                  | Submitted    |                 |              |         |  |  |  |  |
| Account Number            | Undocument                                                                   | ed Account B | alance Dormant  | t .          | Closed  |  |  |  |  |
| ABCD310001                | Account                                                                      | USD 888,8    | 86.00 Account   |              | Account |  |  |  |  |
| Payment List              | NO                                                                           |              | NO              |              | NO      |  |  |  |  |
| Payment Type              | Payment Type                                                                 |              |                 |              |         |  |  |  |  |
| Payment Amount            |                                                                              |              |                 |              |         |  |  |  |  |
| Other                     |                                                                              |              |                 |              |         |  |  |  |  |
| USD 12,321.00             |                                                                              |              |                 |              |         |  |  |  |  |
|                           |                                                                              |              |                 |              |         |  |  |  |  |

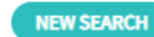

Published by Inland Revenue Authority of Singapore

Published on 4 Jan 2022

The information provided is intended for better general understanding and is not intended to comprehensively address all possible issues that may arise. The contents are correct as at 4 Jan 2022 and are provided on an "as is" basis without warranties of any kind. IRAS shall not be liable for any damages, expenses, costs or loss of any kind however caused as a result of, or in connection with your use of this user guide.

While every effort has been made to ensure that the above information is consistent with existing policies and practice, should there be any changes, IRAS reserves the right to vary its position accordingly.

© Inland Revenue Authority of Singapore